# Cómo transferir los Marcadores de iOS Safari a Google Chrome

Si eres de los que navegan con Safari en tu dispositivo iOS, es probable que tenga un montón de marcadores o sitios favoritos almacenados. Sin embargo, si usted encuentra que necesita transferir sus marcadores a un dispositivo donde Safari no está disponible, no se preocupe. Vamos a mostrar cómo transferir esos marcadores a otro navegador web, como Google Chrome. No está en sintonia con Chrome todavía? He aquí por qué debería tener a chrome como segunda opcion.

Como el navegador Safari para iOS no permite que se extraiga marcadores, necesitarás iCloud e Internet Explorer para hacer esto. Una vez que usted puede conseguir sus marcadores en el navegador Chrome, puede ejecutarlo en cualquier dispositivo móvil o de escritorio (Apple o no) y no es necesario hacer otra transferencia.

## Exportación iOS Safari de marcadores a los PC

En primer lugar, usted tiene que asegurarse de que su iCloud está sincronizado. Usted puede hacer esto con su dispositivo iOS conectado a iTunes mediante la selección de iCloud y copias de seguridad de su dispositivo.

#### iPhone 4

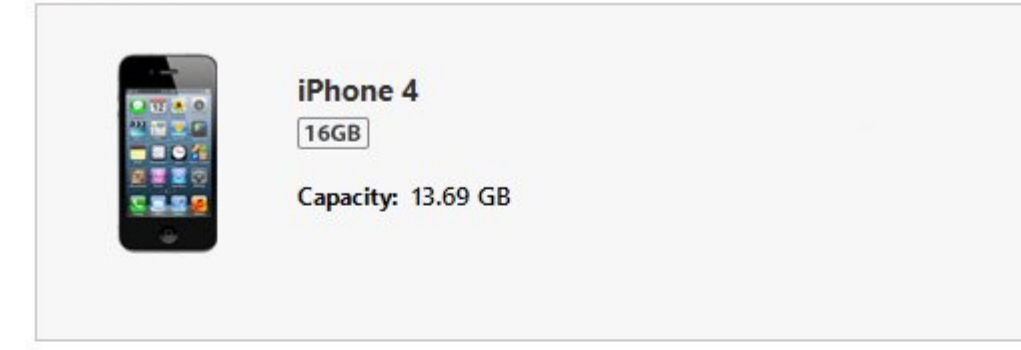

### Backups

| • i | Cloud                                                         |
|-----|---------------------------------------------------------------|
| B   | ack up the most important data on your iPhone to<br>Cloud.    |
| OT  | his computer                                                  |
| A   | full backup of your iPhone will be stored on this omputer.    |
|     | Encrypt iPhone backup                                         |
|     | This will also back up account passwords used on this iPhone. |
|     | Change Password                                               |

Alternativamente, usted puede ir a los Ajustes de la aplicación y pulse sobre iCloud, asegurarse de que la opción de Safari está encendido.

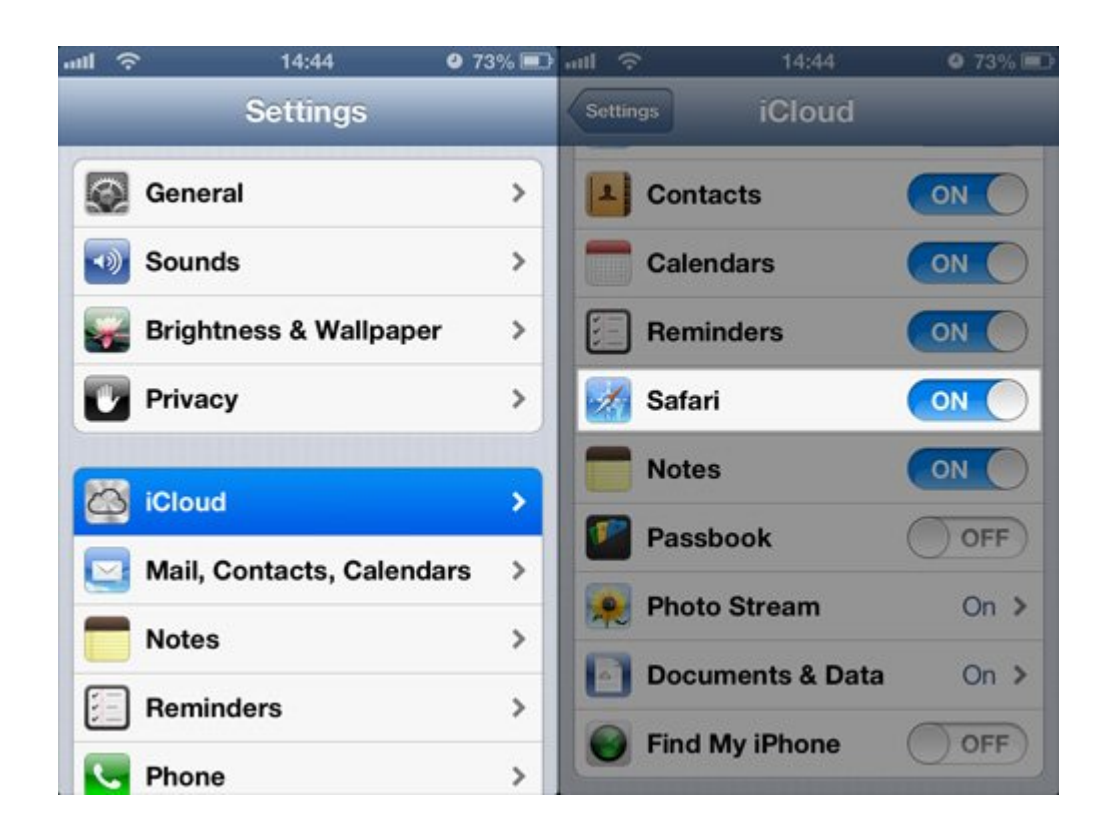

A continuación, desplácese hasta la parte inferior y pulse en Almacenamiento y Backup, en la siguiente seleccione copia de seguridad ahora.

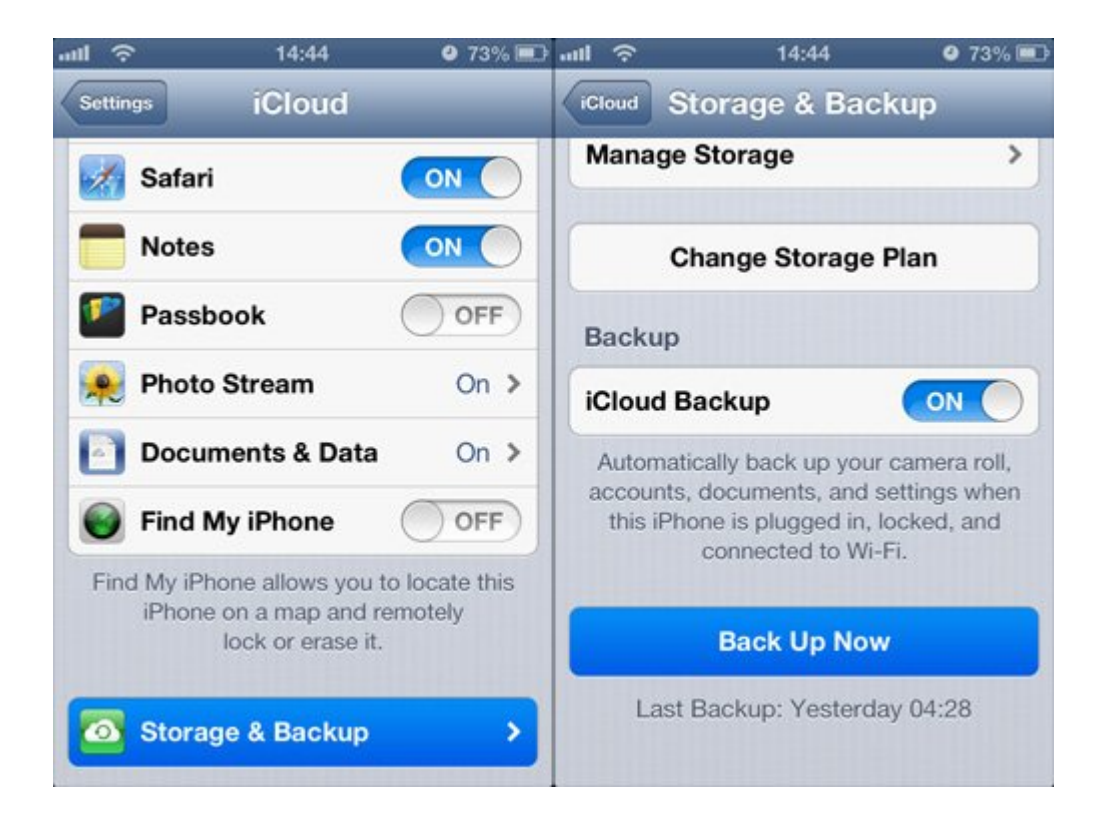

Ahora, descargar e instalar iCloud en su PC de escritorio.Estamos mostrando cómo se verá como en un sistema Windows 8 una vez que se instala, inicia y acceder a iCloud. Se puede ver que los favoritos de Safari en sus dispositivos iOS se sincronizarán con Internet Explorer en el escritorio.

|                 | iCloud – 🗆                                                                                   | ×   |
|-----------------|----------------------------------------------------------------------------------------------|-----|
| $\sim$          | iCloud Mail, Contacts, Calendars, Reminders, and Notes<br>are available at <u>iCloud.com</u> | 2.1 |
|                 | Bookmarks with Internet Explorer                                                             |     |
| iCloud          | Photo Stream Options                                                                         |     |
|                 | iCloud Storage: 2.63 GB of 5 GB available Manage                                             |     |
| Account options | Show iCloud status in Notification Area iCloud H                                             | elp |
| Sign out        | Apply Cano                                                                                   | el  |

Al hacer clic en Aplicar, se abrirá otra ventana, haga clic en Combinar.

| ~               | iCloud Mail, Contacts, Calendars, Reminde                                                                                                    | rs, and Notes |  |  |
|-----------------|----------------------------------------------------------------------------------------------------|---------------|--|--|
| (               | Merge Bookmarks?                                                                                                    | ×             |  |  |
| i 📈             | Do you want to merge bookmarks with iCloud?<br>Your information on this computer will be uploaded and merged with the<br>bookmarks stored in iCloud. |               |  |  |
| bria            | Merge                                                                                                    | Cancel        |  |  |
| Account options | Show iCloud status in Notification Area                                                                                                    | iCloud Help   |  |  |
|                 |                                                                                                    |               |  |  |

Una vez que hayas hecho esto, Internet Explorer tendrá automáticamente todos sus marcadores. Usted puede ver todas haciendo clic en el icono de la estrella en IE.

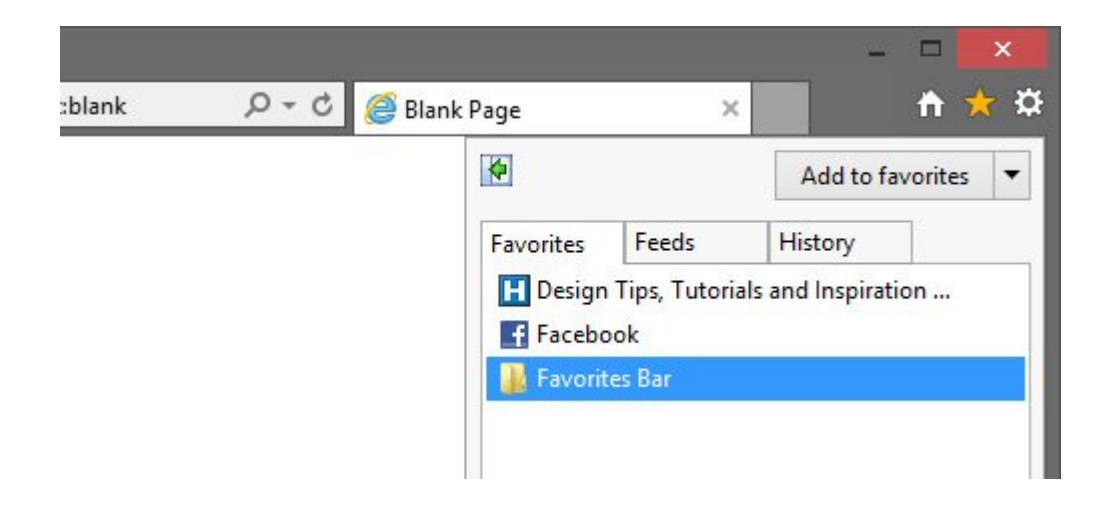

## Importación Para Google Chrome

Ahora es el momento de importar los marcadores de Internet Explorer para Google Chrome. Inicie Chrome y haga clic en el icono Configuración (a la derecha, al lado de la estrella). En 'Marcadores', seleccione Importar marcadores y configuración.

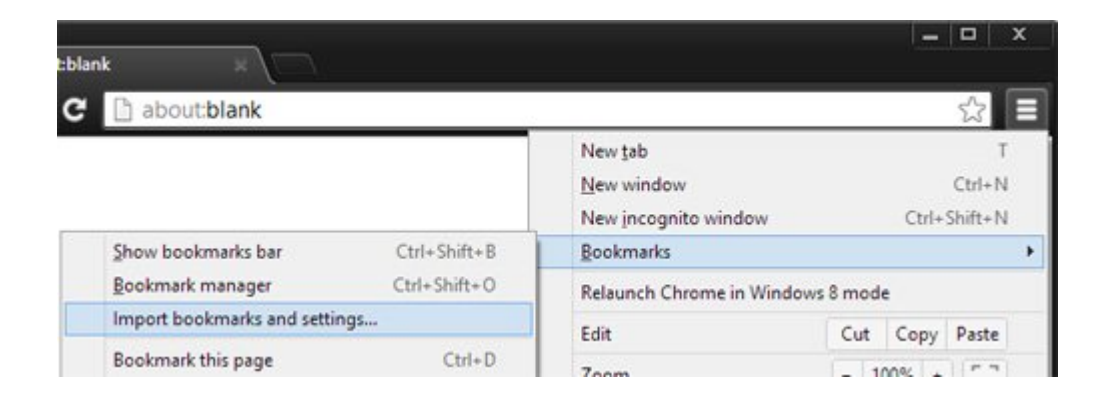

Seleccione «Microsoft Internet Explorer» y solamente Favoritos / Marcadores en la ventana emergente. Haga clic en «Importar».

|                  | Import bookmarks and sett                                         | ings ×        |
|------------------|-------------------------------------------------------------------|---------------|
| ome bu<br>how th | From: Microsoft Internet Explo                                    | orer 💌        |
|                  | Select items to import:                                           |               |
| irch er          | <ul> <li>Browsing history</li> <li>Favorites/Bookmarks</li> </ul> |               |
|                  | Saved passwords                                                   |               |
| stantf           | Search engines                                                    |               |
|                  |                                                                   | Import Cancel |

Todos los marcadores de Internet Explorer (que procedían de su dispositivo iOS) ahora pueden ser importados a Google Chrome. Si inicia sesión en Chrome con una cuenta de Google, entrando con la misma cuenta en la aplicación móvil de Google Chrome se sincronizará automáticamente sus marcadores.